## iSupplier Order Inquiry - Order Invoice and Payment Status

| Step | Action                                                                                  |
|------|-----------------------------------------------------------------------------------------|
| 1.   | Click the <b>HRSD iSupplier Responsibility</b> link.                                    |
|      | ▶ Carl HRSD iSupplier                                                                   |
| 2.   | The <i>iSupplier Portal Home Page</i> displays.                                         |
|      | Select the Purchase Order to view.                                                      |
|      | Click the <b>6150028 PO Number</b> link.<br><u>6150028</u>                              |
| 3.   | The Standard Purchase Order: 6150028 page displays.                                     |
|      | Click the <b>Received Amount</b> link to view more detail.<br>Received <u>34,600.00</u> |
| 4.   | The Receipts fpr Standard Purchase Order: 6150028 page displays.                        |
|      | Click the <b>Receipt 22</b> link for more detail.                                       |
| 5.   | The Receipt 22 page displays.                                                           |
|      | Review the details.                                                                     |
|      | Click the Return to Receipt Transactions link.                                          |
|      | Return to Receipt Transactions                                                          |
| 6.   | Click the <b>Return to View Order Details</b> link.                                     |
|      | Return to View Order Details                                                            |
| 7.   | Click the <b>Invoiced Amount</b> link to view more detail.                              |
|      | Invoiced <u>34,600.00</u>                                                               |
| 8.   | The Invoices for Standard Purchase Order: 6150028 page displays.                        |
|      | Click the <b>INV-1234</b> link to view more detail.                                     |
|      | <u>INV-1234</u>                                                                         |
| 9.   | The Standard Invoice: INV-1234 page displays.                                           |
|      | Click the <b>Payment Number</b> link to view more detail.                               |
|      | 4000002                                                                                 |
| 10.  | The Payment: 4000002 page displays.                                                     |
|      |                                                                                         |

|     | Review the Payment information details.                                                           |
|-----|---------------------------------------------------------------------------------------------------|
|     | Click the <b>Return to Invoice Details</b> link.                                                  |
|     | Return to Invoice Details                                                                         |
| 11. | Click the Scheduled Payments link.                                                                |
|     | Scheduled Payments                                                                                |
| 12. | View any Scheduled Payments.                                                                      |
|     | If invoices have been submitted, but not paid yet, the scheduled payment date can be viewed here. |
| 13. | This topic covered:                                                                               |
|     | - View Order status including Receipts, Invoices and Payments <b>End of Procedure.</b>            |